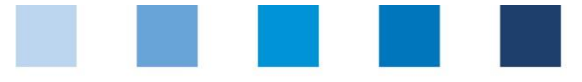

## Supporting document Antibiotics database Functional overview for livestock owners

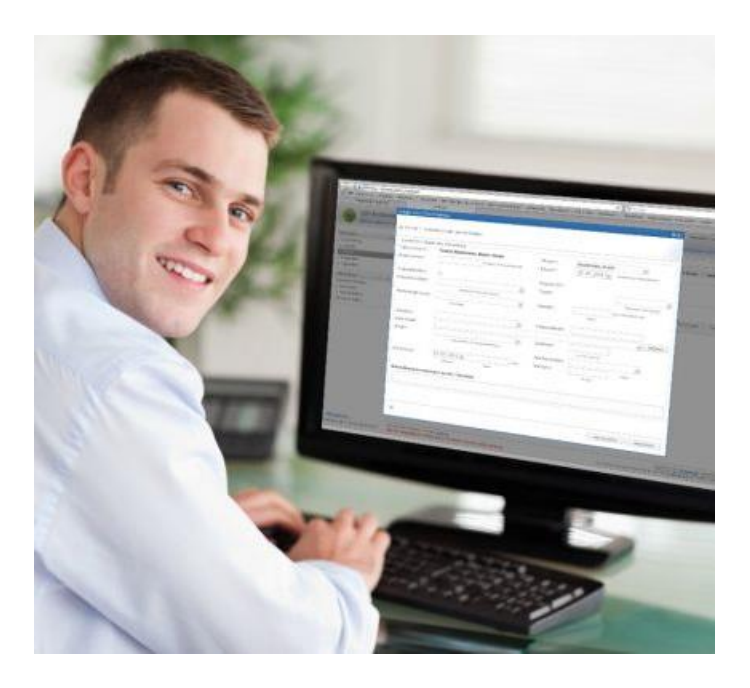

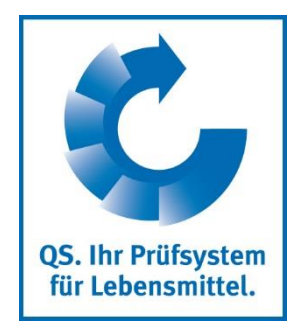

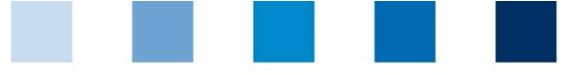

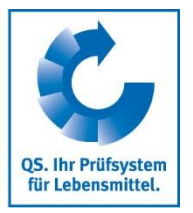

## Content

| 1   | First steps                                                                    | . 3 |
|-----|--------------------------------------------------------------------------------|-----|
| 1.1 | Logging in to the antibiotics database                                         | .3  |
| 1.2 | Home screen                                                                    | .4  |
| 1.3 | Change language                                                                | . 5 |
| 2   | Master data                                                                    | 6   |
| 2.1 | Authorize coordinator                                                          | .6  |
| 2.2 | Show farmer                                                                    | .7  |
| 2.3 | Production sites                                                               | .8  |
| 2.3 | 1 Maintenance of herd data                                                     | 9   |
| 2.4 | Export of production (cattle, pig) or export production sites and export herds |     |
|     | (cattle, poultry)                                                              | 10  |
| 2.6 | Show veterinarian                                                              | 11  |
| 2.7 | Critical antibiotics                                                           | 11  |
| 2.8 | Livestock (poultry)                                                            | 11  |
| 3   | Monitoring                                                                     | 13  |
| 3.1 | Transfer to HIT (TAM)                                                          | 13  |
| 3.2 | Show veterinary drug record                                                    | 14  |
| 3.3 | Confirmation of herds/periods without antibiotic treatment                     | 15  |
| 3.4 | Therapy index                                                                  | 18  |
| 4   | My profile                                                                     | 20  |
| 4.1 | Downloads                                                                      | 20  |
| 4.2 | Import reports                                                                 | 20  |
| 4.3 | Inbox                                                                          | 20  |

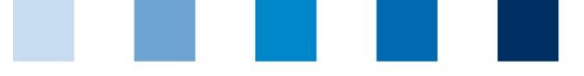

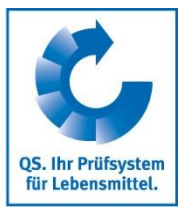

## 1 First steps

This supporting document provides information about the antibiotics database. It is supposed to help livestock owners to use the database.

## 1.1 Logging in to the antibiotics database

You can login to the QS database via the link <u>https://www.q-s.de/softwareplattform/</u>.

| Challife Assurgance, From farm to above.                                                                                                    |  |
|----------------------------------------------------------------------------------------------------|--|
| QS-Database<br>Actively support quality assurance<br>with relable data management                                                                                                    |  |
| New to QS  I ment regression  Check eligibility of delivery  Check eligibility of delivery  C |  |
| CC D D M Detail impree durc franktuur<br>OS-Big Twener Toulidae quide                                                                                                    |  |

- At the first login to the QS database you need an initial password with 16 digits, the so called "Logintoken". This will be provided to you by your coordinator. After your first login you will be asked to assign your own password.
- For further logins please use your username (QS-ID) and the password you have chosen.

| Login         |                 |  |
|---------------|-----------------|--|
| User name     |                 |  |
| Password      |                 |  |
| > Login       |                 |  |
| Forgot your   | password?       |  |
| Video: forgo  | t your password |  |
| Tips for a go | od password     |  |

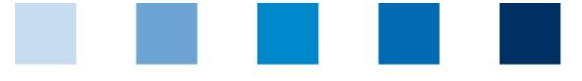

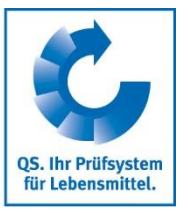

## 1.2 Home screen

■ You will see this screen directly after logging in:

| Startseite                                                          | Datenbank Kor            | takt Impressum              | Support      | Datenschutzerklärung   | Deutsch <> English |                    |
|---------------------------------------------------------------------|--------------------------|-----------------------------|--------------|------------------------|--------------------|--------------------|
| Login: 4048473859523<br>Zugeordnet: HJKHJKJ<br>Rolle: Systempartner | кјн                      | inpressure                  | Support      | butensentieter nur ung | Constant Constant  | CS. Int Politystem |
|                                                                     |                          |                             |              |                        |                    | 02.10.2019 12:5    |
| Master Data Feed Monitor                                            | ng Antibiotikamonitoring | Video Tutorials Change pass | word Log out |                        |                    |                    |
|                                                                     |                          |                             |              |                        |                    |                    |
| $\sum_{i=1}^{n}$                                                    | $\overline{\ }$          |                             |              |                        |                    |                    |
|                                                                     |                          |                             |              |                        |                    |                    |
|                                                                     |                          |                             |              |                        |                    |                    |
|                                                                     |                          |                             |              |                        |                    |                    |
| $\sim$                                                              |                          |                             |              |                        |                    |                    |
|                                                                     |                          |                             |              |                        |                    |                    |
|                                                                     |                          |                             |              |                        |                    |                    |

Click on "Antibiotikamonitoring" to get to the antibiotics database. The following window will open:

|                                                    |                                                          | Abmelden Kontak                                                                                                    |
|----------------------------------------------------|----------------------------------------------------------|----------------------------------------------------------------------------------------------------|
| QS-Antibiotika                                     | amonitoring                                              | t.                                                                                                    |
| Nutzer: TA_test (Tierar                            | arztpraxis Seiler, Tierarzt ID: 120414)                  | QS - Ihr Prüfsystem für Lebensmittel 🧤                                                                                                    |
| Etammdaton                                         |                                                          | - 0                                                                                                    |
| stannigateri y                                     | R                                                        |                                                                                                    |
| Schweinenalter                                     |                                                          |                                                                                                    |
| Genugeinalter                                      |                                                          |                                                                                                    |
| Rinderhalter                                       |                                                          |                                                                                                    |
| Tierarzt                                           |                                                          |                                                                                                    |
| Alias verwalten                                    |                                                          |                                                                                                    |
| Praparat                                           |                                                          |                                                                                                    |
| <ul> <li>anzeigen</li> </ul>                       |                                                          |                                                                                                    |
| <ul> <li>anlegen</li> </ul>                        |                                                          |                                                                                                    |
|                                                    |                                                          |                                                                                                    |
| Monitoring                                         | 2                                                        |                                                                                                    |
| Meldung an HIT (TAM-Abgabe)                        |                                                          |                                                                                                    |
| Tierarzt-Beleg                                     |                                                          |                                                                                                    |
| <ul> <li>anzeigen</li> </ul>                       |                                                          |                                                                                                    |
| anlegen                                            |                                                          |                                                                                                    |
| Importieren                                        |                                                          |                                                                                                    |
| Rücknahmen                                         |                                                          |                                                                                                    |
| nicht-behandelte Herden                            |                                                          |                                                                                                    |
| <ul> <li>Geflügelherde kennzeichnen</li> </ul>     |                                                          |                                                                                                    |
| <ul> <li>Geflügelherden anzeigen</li> </ul>        |                                                          |                                                                                                    |
| nicht-behandelte Quartale                          |                                                          |                                                                                                    |
| <ul> <li>für Schweinehalter kennzeichne</li> </ul> | ner                                                      |                                                                                                    |
| <ul> <li>f ür Schweinehalter anzeigen</li> </ul>   |                                                          |                                                                                                    |
| Therapie-Index                                     |                                                          |                                                                                                    |
|                                                    |                                                          |                                                                                                    |
| Meine Daten *                                      | *                                                        |                                                                                                    |
| Berichte & Dateien                                 |                                                          |                                                                                                    |
| Downloads                                          |                                                          |                                                                                                    |
| Importberichte                                     |                                                          |                                                                                                    |
| Passwort ändern                                    |                                                          |                                                                                                    |
| Einstellungen                                      |                                                          |                                                                                                    |
|                                                    |                                                          |                                                                                                    |
|                                                    |                                                          |                                                                                                    |
|                                                    |                                                          |                                                                                                    |
|                                                    |                                                          |                                                                                                    |
|                                                    |                                                          |                                                                                                    |
|                                                    |                                                          |                                                                                                    |
|                                                    |                                                          |                                                                                                    |
| Erste Schritte                                     | VetProof\$ 1.9.062 Release - Powered by <u>Qualitype</u> | Copyright © 2012-2016 Qualitype GmbH, Alle Rechte vorbehalten.<br>Den technischen Sussant erreichen Sie über den Kantake Butten oder Telefon ads (01351 8838 2807. |
| Letztes Login: 19.01.16 16:24                      |                                                          | Batenschutz   Impressum                                                                                                    |

- Attention! If you are not forwarded directly to the antibiotics database or requested to re-enter your access data, please check your browser settings.
  - Make sure that cookies are enabled and clear your browser cache.
- In the antibiotics database, you can access the desired function via the menu on the left side within the corresponding category (Master data, Monitoring and My profile).

|  | 1 | 12 S | 1 TH |  |  |
|--|---|------|------|--|--|
|  |   |      |      |  |  |

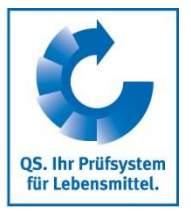

## 1.3 Change language

The menu item "Einstellungen" (Settings) within the category "Meine Daten" (My profile) offers the possibility to define preferred configurations.

| Meine Daten        | * |
|--------------------|---|
| Berichte & Dateien |   |
| Passwort ändern    |   |
| Einstellungen      |   |
|                    |   |

Change the language ("Sprache") to "Englisch" and confirm your entry with \_\_\_\_\_\_.

| Optionen für VetProof                     |                    |    |   |          | × |
|-------------------------------------------|--------------------|----|---|----------|---|
| Filtertext einge                          | Allgemein          |    |   | •••      | - |
| Allgemein<br>Import / Export<br>Infobrief | Sprache: Englist v |    |   |          |   |
|                                           |                    | OK | A | bbrechen |   |
|                                           |                    |    |   |          |   |

- Otherwise, you can click on in the lower right corner of the window.

| Bestätig | gung X                                                                                                    |
|----------|----------------------------------------------------------------------------------------------------|
| ?        | Wenn Sie die Sprache ändern, werden alle Sichten geschlossen. Wollen Sie wirklich<br>die Sprache verändern? |
|          | OK Abbrechen                                                                                                |

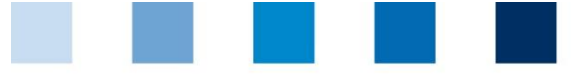

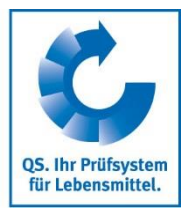

## 2 Master data

## 2.1 Authorize coordinator

- The function "Authorize coordinator" gives you the possibility to unlock all details of your veterinary drug records for your coordinator. Otherwise, your coordinator will only see the delivery date, the identity of the treated animal group, the number of animals treated and if the antibiotics are critical.
- To create an authorization, click 📑 New... in the upper right corner of the screen.
- The company filter opens (here using the example of a pig farming company):

|                 | All     Without restriction |                      |                                        |               |  |  |  |
|-----------------|-----------------------------|----------------------|----------------------------------------|---------------|--|--|--|
| ~               | Without restriction         | 511                  |                                        |               |  |  |  |
| VP ID:          |                             |                      |                                        |               |  |  |  |
| ○ VVVO number   |                             | Production scop      | e:                                     | *             |  |  |  |
| 🔵 QS number:    | 1                           |                      |                                        |               |  |  |  |
| O Display name: |                             |                      |                                        |               |  |  |  |
| Contact:        |                             | Postal code or t     | own:                                   |               |  |  |  |
| Show with       | OS number                   | Reset                |                                        |               |  |  |  |
|                 | - <u> </u>                  |                      |                                        |               |  |  |  |
| Results         |                             |                      |                                        |               |  |  |  |
| 🗅 🧼 Page 1 of 1 | (Matches 1-1)               |                      |                                        |               |  |  |  |
| VP ID 🔻 Displa  | y name                      | VVVO number          | VVVO number Production scopi QS number |               |  |  |  |
| 158869 Test S   | chwein                      | 276 12 4 57 846 2514 | Pig fattening, Gi                      | 2761245784625 |  |  |  |
|                 |                             |                      |                                        |               |  |  |  |
|                 |                             |                      |                                        |               |  |  |  |
|                 |                             |                      |                                        |               |  |  |  |
|                 |                             |                      |                                        |               |  |  |  |
|                 |                             |                      |                                        |               |  |  |  |
|                 |                             |                      |                                        |               |  |  |  |
|                 |                             |                      |                                        |               |  |  |  |
|                 |                             |                      |                                        |               |  |  |  |
|                 |                             |                      |                                        |               |  |  |  |
|                 |                             |                      |                                        |               |  |  |  |

- Select the desired livestock owner directly from the list of hits by double-clicking or search for him entering the VVVO number or the name, click on double-clicking.
  and then select the livestock owner by double-clicking.
  - If a company has several VVVO numbers, they can all be created under one QS ID if they all belong to the same legal representative. It is therefore necessary to select the correct company or VVVO number for all functions.
- In the following window you have to select the veterinary practice for which you want to authorize the coordinator. Again, select the desired practice directly from the list of hits by double-clicking it or search for it by entering its name. Then click on Finish .

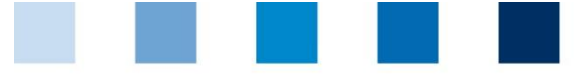

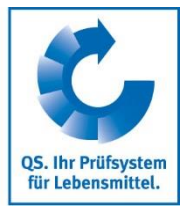

| Create coordinator authorization                                                                                                    | οx       |
|----------------------------------------------------------------------------------------------------|----------|
| Coordinator authorization<br>Please select the veterinarian, for which your coordinator should have full access to view veterinary drug records.                                                      |          |
| Veterinarian 🔍 Tierarztpraxis Seiler (Petershagen)                                                                                                    |          |
| Hereby I declare, that my coordinator can view all information of my veterinary drug records that belong to veterinarian<br>Therefor I have the permission of the veterinarian Tierarztpraxis Seiler. | Tiera    |
| 4                                                                                                    | <u> </u> |
|                                                                                                    |          |
|                                                                                                    |          |
|                                                                                                    |          |
| Finite Court                                                                                                    | _        |
| Finish Cancel                                                                                                    |          |

The authorization has been created:

| OS antibiotics               | monitoring                                                                                                    |                       |                 | Qs Qualiproof Lopout Contact   |  |  |  |
|------------------------------|----------------------------------------------------------------------------------------------------|-----------------------|-----------------|--------------------------------|--|--|--|
| Uper: 2761245784625          | s (ghuigui, Farmer company)                                                                                                    |                       |                 | QS. Quality scheme for food. 📞 |  |  |  |
| www.vetproof.de              | Coordinator authorization 12                                                                                                    |                       |                 | - 5                            |  |  |  |
| Master data P<br>Coordinator | Coordinator authorization                                                                                                    |                       |                 |                                |  |  |  |
| authorize     Pig farmer     | See 1                                                                                                    |                       |                 |                                |  |  |  |
| veterinarian     Show        | Aguna Hataman 50 0 isak bel bab                                                                                                    |                       |                 |                                |  |  |  |
| Critical antibiotics         | Here you find the coordinator authorizations to fully view veterinary drug records of the corresponding veterinaryous. These authorizations might be cancelled. |                       |                 |                                |  |  |  |
| Monitoring 3                 | Page 1 of 1 (Matches 1-2)                                                                                                    |                       |                 |                                |  |  |  |
| Transfer to hit (TAM)        | Authorized since Veterinarian Coordinator Cancelled since                                                                                                    |                       |                 |                                |  |  |  |
| Veterinary drug record       | Nov 29, 2019 3:13:58 PM                                                                                                    | Tierarztpraxis Seller | TEST Bündler QS |                                |  |  |  |
| Show     Returns             | Oct 25, 2019 1:56:20 PM                                                                                                    | Tierarztpraus Solfer  | TEST Bundler QS | Oct 25, 2019 2:01:51 PM        |  |  |  |

If you want to withdraw an authorization, select the authorization (highlighted in blue) and choose Cancellation . Confirm the operation with . You can see the successful implementation in the right column "Cancelled since".

## 2.2 Show farmer

- Click on "Show pig farmer", "Show cattle farmer" or "Show poultry farmer" in the menu. The company filter opens.
- Select the livestock owner directly from the list of hits by double-clicking or search for him entering the VVVO number or the name, click on and then select the livestock owner by doubleclicking.
- You receive an overview of the details and QS contract data stored for the selected company (e.g. production sites, coordinators, veterinarians) as well as the following information:

| Notes |                                                                 | ×  |
|-------|-----------------------------------------------------------------|----|
| 1     | If the data has to be changed, please address your coordinator. |    |
|       |                                                                 | ОК |

|  | 1 | 1 |  |  |  |
|--|---|---|--|--|--|
|  |   |   |  |  |  |

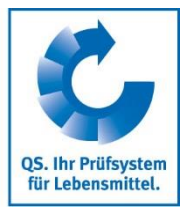

The following functions are available:

i Hit authorization... Shows the deposited reporting authorizations for the transfer of antibiotic data to the federal HIT veterinary drug database (HIT-TAM).

- Attention! The HIT-TAM database is the federal antibiotics database in Germany. A report to the HIT-TAM database is therefore only possible and obligatory for German companies.
- Forwards you to the production sites and deposited herds of the selected company.
- Bownload... You will receive a table of the production sites stored for the selected company. Further details can be found in *chapter 2.3 Production sites*.
- Create a confirmation of periods without antibiotic treatment for your cattle or pig farming company. The confirmation of periods without antibiotic treatment is described separately in *chapter 3.3 Confirmation of herds/periods without antibiotic treatment*.

### Further editing options (poultry)

Create loss...
 Register losses for herds. Further details can be found in *chapter 2.8 Livestock (poultry)*.

## 2.3 Production sites

- Click on "Production sites" to display these. The company filter opens.
- Select the livestock owner directly from the list of hits by double-clicking or search for him entering the VVVO number or the name, click on and then select the livestock owner by doubleclicking.
- Via Download... you can download an overview of the production sites stored for the company. You can use "Restriction" to display current, archived or all production sites. You can also select Excel or csv as the file format. Confirm your selection with OK .
- The file is created. Choose **Download** in the following window to display or save the file.

| Download file                                                                      |           | o x      |
|------------------------------------------------------------------------------------|-----------|----------|
| The download "Production sites overview" was created.<br>You can download the file |           | 1        |
|                                                                                    | C         | Download |
|                                                                                    | Downloads | Close    |

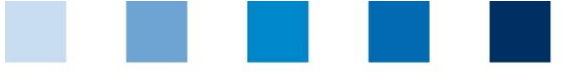

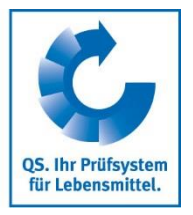

## 2.3.1 Maintenance of herd data

- The registration of production sites and the maintenance of herd data is obligatory for poultry farming companies but can optionally be used by pig and cattle farming companies as well.
  - Attention! As a poultry farmer, please clarify with your coordinator and/or your marketers/conglomerations who is responsible for updating the herd data. The input of herd data is necessary for the maintenance of the eligibility of delivery in the QS scheme.

#### Creating a new herd

- To create a new herd, select the production site (highlighted in blue) where you want to store herd data by clicking on it.
- Select the function Selected production site. The following window opens for poultry farmers:

|                    |                            |                |                                                               | Produc | tion*: Broilers |        |
|--------------------|----------------------------|----------------|---------------------------------------------------------------|--------|-----------------|--------|
| lousing in         | Date*:<br>Origin:<br>Race: | 03 / 02 / 2020 | Number of animals*:     Hatching date:     Completely reduced |        |                 |        |
| housing out        |                            |                |                                                               |        |                 |        |
| housing out        |                            |                |                                                               |        |                 |        |
| dd further removal |                            |                |                                                               |        |                 |        |
|                    |                            |                |                                                               |        |                 |        |
|                    |                            |                |                                                               |        | Finish          | Cancel |

- If you want to edit a herd that has already been created, e.g. store further exit data, select the herd concerned by clicking on it (highlighted in blue) and then choose function shown above opens.
- You can edit the number of animals housed in as well as add exit data by clicking on **housing out**.

Function Loss enables you to enter losses on a daily basis.

Confirm your entries with OK

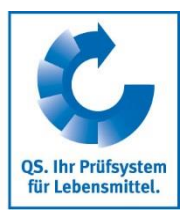

## Further editing options in the "Production site" window

Select the production site (highlighted in blue) and the herd you want to work with by clicking on it.

| 🗙 Delete      | Delete a herd.                                                                                                    |
|---------------|----------------------------------------------------------------------------------------------------|
| Download      | Download a herd.                                                                                                    |
| Create loss   | Register losses for herds (only for poultry). Further details can be found in chapter 2.8 Livestock (poultry).                                                                                |
| Rehousing     | Move the herd to another stable.                                                                                                    |
| Not-therapied | Register confirmation of herds without antibiotic treatment (only for poultry) Further details can be found in <i>chapter 3.3 Confirmation of herds/periods</i> without antibiotic treatment. |

# **2.4 Export of production (cattle, pig) or export production sites and export herds (cattle, poultry)**

## Export of production (cattle, pig)

- If you would like to export the number of animal places of a company, you will first be asked to select the file format. A file in Excel format and a file in csv format are available. In the csv format you have further setting options. Confirm your entries with \_\_\_\_\_\_\_ .
- The generated table shows you the animal places of your company by single animal production type for the current quarter and the three previous quarters.

| VetProof ID | Animal owner     | VVVO Number     | Single animal production type | Occupancy of quarter    | IV/2019 | III/2019 | II/2019 | I/2019 |
|-------------|------------------|-----------------|-------------------------------|-------------------------|---------|----------|---------|--------|
| 158869      | Test Schwein     | 276124578462514 | 2001                          | Fattening places        | 1500    | 1500     | 1500    | 1500   |
| 158869      | Test Schwein     | 276124578462514 | 2002                          | Young sow / boar places | 50      | 50       | 50      | 50     |
| 158869      | Test Schwein     | 276124578462514 | 2004                          | Sow places              | 100     | 100      | 100     | 100    |
| 158869      | Test Schwein     | 276124578462514 | 2008                          | Piglet rearing places   | 2000    | 2000     | 2000    | 2000   |
| 160910      | Schweinestandort | 276123451111111 | 2001                          | Fattening places        | 500     | 500      | 500     | 500    |
| 166883      | dfdf             | 276000000000000 | 2001                          | Fattening places        |         |          |         |        |
| 179650      | Kalb und Schwein | 276000000000010 | 2008                          | Piglet rearing places   | 743     | 892      | 892     | 745    |

#### Export production sites and export herds (cattle, poultry)

#### **Export production sites**

- Via "Export production site" you can download an overview of your deposited production sites. You can use "Restriction" to display current, archived or all production sites. You can also select Excel or csv as the file format. Confirm your selection
- The file is created. Choose

in the following window to display or save the file.

| Download file                                                                      | o x   |
|------------------------------------------------------------------------------------|-------|
| The download "Production sites overview" was created.<br>You can download the file |       |
| Down                                                                               | load  |
| Downloads                                                                          | Close |

Download

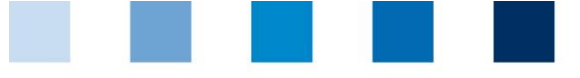

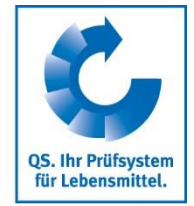

- Qualitätssicherung. Vom Landwirt bis zur Ladentheke.
- You can likewise proceed with the function "Export herds". Here you have the possibility to filter your herd data with regard to a certain period of time.

## 2.6 Show veterinarian

The function "Show veterinarian" opens the following filter:

|                                      |                                                                                                    |                                          | 110/44                                                                                                    |                                                                                                    |                      |
|--------------------------------------|----------------------------------------------------------------------------------------------------|------------------------------------------|----------------------------------------------------------------------------------------------------|----------------------------------------------------------------------------------------------------|----------------------|
| All                                  |                                                                                                    | With linkage                             |                                                                                                    |                                                                                                    |                      |
| 🔿 Veterir                            | narian ID:                                                                                                    |                                          |                                                                                                    |                                                                                                    |                      |
| QS nu                                | mber:                                                                                                    | FK                                       |                                                                                                    |                                                                                                    |                      |
| Regist                               | ration number:                                                                                                    |                                          |                                                                                                    |                                                                                                    |                      |
| Display                              | / name:                                                                                                    |                                          |                                                                                                    |                                                                                                    |                      |
| Contra                               | where the second second s |                                          | Destal ande er teuro                                                                                                    |                                                                                                    |                      |
| Contac                               | :t:                                                                                                    |                                          | Postal code or town:                                                                                                    |                                                                                                    |                      |
| Show                                 | 🕷 Reset                                                                                                    |                                          |                                                                                                    |                                                                                                    |                      |
| Results                              |                                                                                                    |                                          |                                                                                                    |                                                                                                    |                      |
| B B Pac                              | e 1 of 1 (Match                                                                                                    | es 1-6)                                  |                                                                                                    |                                                                                                    |                      |
|                                      |                                                                                                    |                                          |                                                                                                    | _                                                                                                    | _                    |
| /eterinari                           | QS number                                                                                                    | Display name                             | Contact                                                                                                    | Iown                                                                                                    | Company name         |
| 120414                               | 120414                                                                                                    | Tierarztpraxis Seller                    | Friedrich, Lena                                                                                                    | Bonn                                                                                                    |                      |
| 120414                               | 120414                                                                                                    | Tierarztpraxis Seller                    | Friedrich, Lena                                                                                                    | Bonn                                                                                                    |                      |
|                                      | 120414                                                                                                    | Tierarztpraxis Seller                    | Friedrich, Lena                                                                                                    | DONIN                                                                                                    |                      |
| 120414                               | 1 21 14 14                                                                                                    | Herarzupraxis Seller                     | Nach, vor                                                                                                    |                                                                                                    |                      |
| 120414                               | 120121                                                                                                    |                                          | and the second second se | and the second second se | I I OF ST TO FOVIC S |
| 120414<br>120414<br>120414           | 120414                                                                                                    | Tierarztpraxis Seiler                    | Seiler, Julia-Cha                                                                                                    | Petershagen                                                                                                    | Tierarzepraxis 5     |
| 120414<br>120414<br>120414<br>112314 | 120414<br>123                                                                                                    | Tierarztpraxis Seiler<br>Spemann, Katrin | Seiler, Julia-Chai<br>Spemann, Katrir                                                                                                    | Petershagen<br>Bonn                                                                                                    |                      |

Choose between the veterinarians activated for you or all veterinarians registered in the QS system. Confirm your search with .

## **2.7 Critical antibiotics**

- Click on "Drug Critical antibiotics" to display a list of drugs with critical active agents.
- Use the arrow to navigate through the pages.

## 2.8 Livestock (poultry)

#### Show

- The menu item "Show livestock" gives you an overview of which animal movements were sent to the federal HIT-TAM database and whether these could be successfully created in HIT or which HIT comment is available. The transfer of livestock data takes place to the reporting dates 14 January and 14 July. You can display a complete overview or filter by livestock owner (company number, BNR15), type of use, entrances/exits or HIT remarks.
  - Attention! The HIT-TAM database is the federal antibiotics database in Germany. A report to the HIT-TAM database is therefore only possible and obligatory for German companies.

## Loss

Show

To display the losses for a livestock owner, select the owner using the magnifying glass  $\mathbb{Q}$ . The company filter opens.

Supporting document Antibiotics database – Functional overview for livestock owners

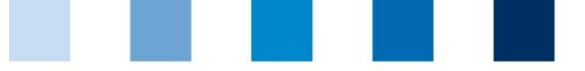

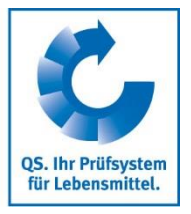

- Select the livestock owner directly from the list of hits by double-clicking or search for him entering the VVVO number or the name, click on show and then select the livestock owner by doubleclicking.
- The livestock owner is now deposited behind the magnifying glass. You have the possibility to limit production sites or the date. Then select show .

### Register

- If you want to enter losses, select the button Mew.........
- The company filter opens. After selecting the company, the following window appears:

| reate loss                                         | II. Weissenhörsselv                                      | de Andre                                                         |                   |            | 0           |
|----------------------------------------------------|----------------------------------------------------------|------------------------------------------------------------------|-------------------|------------|-------------|
| You see t show elevant he<br>If you set ; or herds | erds. You can add ti Creal<br>are missing, you have to c | te loss button "create loss" to en<br>manye the filter criteria. | ter loss.         |            |             |
| Herds since stabling date*:                        | 09 / 07 / 2017 💌 🗹 with                                  | n rest > 0 show                                                  |                   |            |             |
| Production site                                    | Herd                                                     | Date of entry                                                    | Loss animal count | Rest anima | l count     |
| Stall 1                                            | ABC                                                      | Aug 27, 2019                                                     | 135               | 365        | Create loss |
| Stall 1                                            | DEF                                                      | Aug 5, 2019                                                      |                   | 200        | Create loss |
| Stall 1                                            | 456                                                      | Apr 1, 2019                                                      |                   | 15         | Create loss |
|                                                    |                                                          |                                                                  |                   |            |             |
|                                                    |                                                          |                                                                  |                   |            |             |
|                                                    |                                                          |                                                                  |                   |            |             |
|                                                    |                                                          |                                                                  |                   |            |             |
|                                                    |                                                          |                                                                  |                   |            |             |
|                                                    |                                                          |                                                                  |                   |            | Close       |
|                                                    |                                                          |                                                                  |                   |            |             |

- The window displays all herds of the company. Via "Herds since stabling date" you can change the period. You can also only list herds with a remaining number of animals > 0. Then click
  - on show . By clicking on of the desired herd, the following window appears:

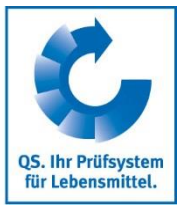

| Create loss - Stall 1 (276 00 1 | 00 010 0101) |                  |                  |       | οx |
|---------------------------------|--------------|------------------|------------------|-------|----|
| Please fill in date and anima   | il count.    |                  |                  |       | R  |
| Herd id:                        | ABC          | Date             | Loss animal cour |       |    |
| Date of entry:                  | Aug 27, 2019 | Oct 20, 2019     | 4                | 7     | ×  |
| Herd size:                      | 5,000        |                  | 50               |       |    |
| Animals for slaughtering:       | 4,500        | Oct 22, 2019     | 50               | C.    | ×  |
| Rehousing number of animal      | S:           | Oct 24, 2019     | 1                | 7     | ×  |
| Loss animal count:              | 135          | 0 + 05 0010      | 22               | -     |    |
| Rest animal count:              | 365          | Oct 25, 2019     | 32               | C     | ×  |
| Refresh                         |              | Oct 26, 2019     | 33               | 7     | ×  |
|                                 |              | Oct 31, 2019     | 9                | 7     | ×  |
|                                 |              | Nov 7, 2019      | 5                |       | ×  |
|                                 |              | Nov 9, 2019      | 1                | 7     | x  |
|                                 |              | 11/28/2019 💌     |                  |       |    |
|                                 |              | 11/28/2019 👻     |                  | ]     |    |
|                                 |              | 11/28/2019 👻     |                  |       |    |
|                                 |              | 11/28/2019 👻     |                  |       |    |
|                                 |              | 11/28/2019 💌     |                  | ]     |    |
|                                 |              |                  |                  |       |    |
|                                 |              |                  |                  |       |    |
|                                 |              |                  |                  |       |    |
|                                 | Ade          | d further line F | nish             | Cance | 4  |
|                                 |              | 001175           |                  |       |    |

You now have an overview of the animal numbers of the herd and can enter or edit losses. Then click on Finish .

Further editing options

Further functions after selecting an existing loss (highlighted in blue) are available:

Edit the selected loss. Date and number of animals can be edited.

X Delete Delete the selected loss.

## 3 Monitoring

## 3.1 Transfer to HIT (TAM)

- The menu item "Transfer to HIT (TAM)" gives you an overview of the data relevant for HIT from the veterinary drug records in the antibiotics database.
  - Attention! The HIT-TAM database is the federal antibiotics database in Germany. A report to the HIT-TAM database is therefore only possible and obligatory for German companies.

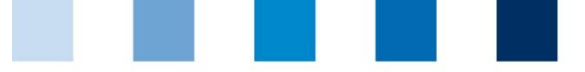

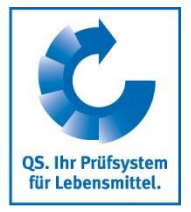

- The following filter options are available:
  - Select livestock owner: Click on the magnifying glass the company filter. Select the livestock owner directly from the list of hits by double-clicking or search for him entering the VVVO number or the name, click on livestock owner by double-clicking.
  - Select a veterinarian: Click on the magnifying glass Veterinarian" opens. Here you can also select the veterinarian directly from the list of hits by double-clicking or enter the veterinarian ID or the name in the search field, click on and select the veterinarian by double-clicking.
  - Further filter options: Date, document number, animal branch, etc.
- Click on Show to display your selection. The Download function provides you with the veterinary drug records as Excel or csv file.
- Further functions are:
- HIT Send the selected veterinary drug record (highlighted in blue) to HIT (only if you have a reporting authorization).
   HIT Remove the selected veterinary drug record (highlighted in blue) from HIT (only if you have a reporting authorization).
   HIT Shows how the selected record was received at HIT (only possible for successfully transferred records).
   HIT protocol Opens the HIT protocol with information about the transfer of the selected veterinary drug record.

## 3.2 Show veterinary drug record

Click on "Show" in the "Veterinary drug record" menu. The "Veterinary drug records" window opens:

| Search           |            |            |                                     |                    |   |
|------------------|------------|------------|-------------------------------------|--------------------|---|
| Animal owner     | Q          |            |                                     |                    |   |
| Veterinarian     | Q          |            |                                     |                    |   |
| Date:            | Time frame | ▼ From: 12 | / 02 / 2018 💌 Until: 12 / 02 / 2019 |                    |   |
| Document number: |            |            | Veterinary drug records*: W         | ithout restriction | * |
| HIT:             |            | *          |                                     |                    |   |

The filter options correspond to those described in *chapter 3.1 Transfer to HIT (TAM)*. You also have access to all functions described there (see above).

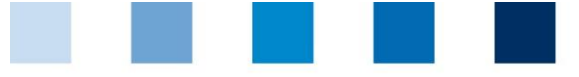

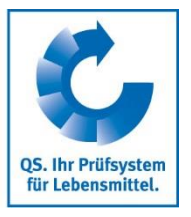

#### Returns

- The menu item "Returns" shows you any return amounts for veterinary drug records stored in the antibiotics database.
- The following filter options exist:
  - Select livestock owner: Click on the magnifying glass the company filter. Select the livestock owner directly from the list of hits by double-clicking or search for him entering the VVVO number or the name, click on livestock owner by double-clicking.
  - Select a veterinarian: Click on the magnifying glass Veterinarian" opens. Here you can also select the veterinarian directly from the list of hits by double-clicking or enter the veterinarian ID or the name in the search field, click on and select the veterinarian by double-clicking.
  - You can also filter by date or by a specific document number.
- Click on Show to display your selection.

## 3.3 Confirmation of herds/periods without antibiotic treatment

#### Confirmation of herds without antibiotic treatment (poultry)

- Click on "Denote poultry herds" in the menu "Herds without AB therapy". The company filter opens.
- Select the livestock owner directly from the list of hits by double-clicking or search for him entering the VVVO number or the name, click on show and then select the livestock owner by doubleclicking.
- The window "Production sites" opens:

| Production s | ites 23           |                 |               |           |            |                          |         |                |       |                |             |                     |        |                                   |                         |                   |                  |
|--------------|-------------------|-----------------|---------------|-----------|------------|--------------------------|---------|----------------|-------|----------------|-------------|---------------------|--------|-----------------------------------|-------------------------|-------------------|------------------|
| Production s | ites - HJKHJKH    | кэн (276 00 1 0 | 00 010 0101)  |           |            |                          |         |                |       |                |             |                     |        |                                   |                         |                   | 🤌 Refresh        |
| * Producti   | on sites          |                 |               |           |            |                          |         |                |       |                |             |                     |        | 🖉 Cre                             | ate loss 📬 New          | Edit X Delete     | . Download       |
| Pa Pa        | ige 1 of 1 (Match | es 1-2)         |               |           |            |                          |         |                |       |                |             |                     |        |                                   |                         |                   |                  |
| Livestock    | species           | Type of         | stable        | Stab      | le name    | Section co               | unt Pla | ces            | Stock | 1              | ctive       | D                   | Note   | Stable addre                      | 155                     |                   |                  |
| Chicken      |                   | Broiler f       | attening      |           |            |                          |         |                |       | ,              |             |                     |        |                                   | 113 GBJHC# 🔨 🗙          |                   |                  |
| Chicken      |                   | Broiler f       | attening      | Impo      | ort_Test   | 2                        | 70      | 00             | D     | Y              | es          |                     |        | Test 12345                        | Test                    |                   |                  |
| • Herd: Stal | 11                |                 |               |           |            |                          |         |                |       |                |             |                     |        | 3 New 🖓 Edit 🕱 De                 | . O Create is           | oss 🌵 Rehousin    | g 🔔 Not-therapie |
| 👌 🤿 Page     | e 1 of 1 (Matches | i 1-4)          |               |           |            |                          |         |                |       |                |             |                     |        |                                   |                         |                   |                  |
| Pass         | Herd ID           | Production      | Date of entry | Herd size | Completely | redi Marked as not-t Los | s       | Rehousing numl | Loss  | Date of exit 1 | Animals for | slaught Date of exi | it 2 A | Animals for slaught Date of exits | Animals for slaught Hat | ching date Origin | n Race           |
| 2019/4       | 123               | Broilers        | Sep 3, 2019   | 200       | yes        | yes 0.0                  | 0%      |                |       | Sep 23, 2019   | 200         |                     |        |                                   |                         |                   |                  |
| 2019/3       | ABC               | Broilers        | Aug 27, 2019  | 5000      | no         | no                       |         |                | 135   | Sep 23, 2019   | 4500        |                     |        |                                   |                         |                   |                  |
| 2019/2       | DEF               | Broilers        | Aug 5, 2019   | 5000      | yes        | no 4.0                   | 0%      |                |       | Sep 16, 2019   | 4800        |                     |        |                                   |                         |                   |                  |
| 2019/1       | 456               | Broilers        | Apr 1, 2019   | 500       | yes        | no 3.0                   | 096     |                |       | Jun 23, 2019   | 485         |                     |        |                                   |                         |                   |                  |
| £            |                   |                 |               |           |            |                          | 1       |                |       |                |             |                     |        |                                   |                         |                   | - E              |

Click on the desired production site. The herds that have been stabled there are now listed.

 Alternatively, you can display the production sites via the menu item "Show poultry farmer" in the "Master data" section and the function 
 Herds

Select the desired herd and click the button UP Not-therapied.

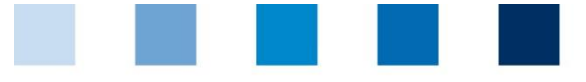

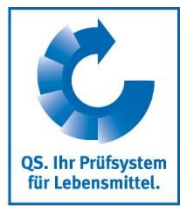

#### The following window opens:

| The selected herds have not been therapied with antibiotics.                                          | - × -  |
|----------------------------------------------------------------------------------------------------|--------|
| Fields marked with "*" are mandatory fields.                                                          |        |
| The selected herds will be marked as "herd is not therapied with antibiotics".<br>Submitting person*: |        |
|                                                                                                    |        |
|                                                                                                    |        |
|                                                                                                    |        |
|                                                                                                    |        |
| Finish                                                                                                | Cancel |
| Enter your name and confirm your entry with Finish                                                    |        |

- Further editing options in the "Production sites" window (see also *chapter 2.3 Production sites*):
- Mew... Create a herd.
- Z Edit... Edit a herd.
- X Delete a herd.
- Download Download a herd.
- Create loss... Register losses.
- Rehousing Move the herd to another stable.
- Via the menu item "Show poultry herds" you can view stored confirmations of herds without antibiotic treatment. You can edit or delete confirmations that you as coordinator have entered.

#### Confirmation of periods without antibiotic treatment (cattle, pigs)

#### Denote for cattle or pig farms

- In the "Periods without AB therapy" menu, click on "Denote for pig or cattle, respectively, farms" (here using a pig farming company as an example). The company filter opens.
- Select the livestock owner directly from the list of hits by double-clicking or search for him entering the VVVO number or the name, click on show and then select the livestock owner by doubleclicking.

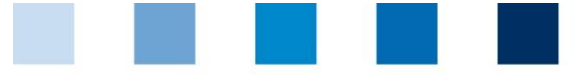

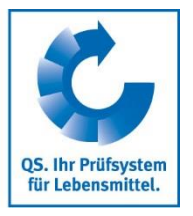

### The following window opens:

| The animals of the selected production types have r                                                                                   | not been therapied with antibiotics in the selected period. | o x   |
|----------------------------------------------------------------------------------------------------|-------------------------------------------------------------|-------|
| Fields marked with "*" are mandatory fields.                                                                                          |                                                             |       |
| The selected period will be marked as "period with<br>Period*:<br>Submitting person*:<br>Actor:<br>VVVO number:<br>Production scope*: | hout AB therapy".                                           |       |
|                                                                                                    | Finish Ca                                                   | ancel |

Mandatory fields (marked with \*) for the confirmation of periods without antibiotic treatment are:

- Period: Select the respective semester
- Submitting person: Enter the name
- Production scope: Select the production scope that has not been therapied with antibiotics.
- Confirm your entries with Finish

## Show for cattle or pig farms

- The function "Periods without AB therapy show for pig farms or cattle farms" gives you an overview of the entered confirmations of periods without antibiotic treatment.
- The following filter options exist:
  - Select livestock owner: Click on the magnifying glass the company filter. Select the livestock owner directly from the list of hits by double-clicking or search for him entering the VVVO number or the name, click on livestock owner by double-clicking.
  - Period
  - Submitted by
- Click on Show to display your selection.

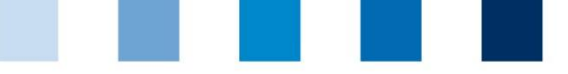

QS. Ihr Prüfsystem für Lebensmittel.

Qualitätssicherung. Vom Landwirt bis zur Ladentheke.

Further editing options in the window "Periods without AB therapy - show for pig farms or cattle farms":

| 📑 New      | Create a confirmation of periods without antibiotic treatment. For more details, see the previous section "Denote". |
|------------|----------------------------------------------------------------------------------------------------|
| Z Edit     | Edit confirmations of periods without antibiotic treatment that you have submitted as livestock owner.              |
| X Delete   | Delete confirmations of periods without antibiotic treatment that you have submitted as livestock owner.            |
| 🔚 Download | Download all confirmations of periods without antibiotic treatment.                                                 |

## 3.4 Therapy index

## Index/Trend based on farm or Index based on herd

- Click on "Index based on farm" or "Trend based on farm", respectively, or "Index based on herd" in the "Therapy index" menu.
- It is possible to filter by animal branch, livestock species, animal group and a particular livestock owner. After setting the filter, click on view the desired selection.

### Benchmark

- Click on "Benchmark" in the menu "Therapy index" to display a specific company in comparison to all QS companies in an animal group.
- In the filter function, select a reference date, the desired animal group and the desired livestock owner and confirm your selection with **V** show .

|   | Benchmark 🔀                   |                           |
|---|-------------------------------|---------------------------|
| В | enchmark                      |                           |
| Г | Search                        |                           |
|   | Reference date:               | 09/24/2019 🔻              |
|   | Animal group*:                | *                         |
|   | Animal owner                  | Q.                        |
|   | <ul> <li>All drugs</li> </ul> | Critical Antibiotics (CA) |
|   | Y Show                        |                           |
|   |                               |                           |

■ You receive the evaluation of the desired company. This includes the calculated therapy index of the company as well as the values for the median and the 3<sup>rd</sup> quartile of all QS companies of the corresponding animal group. A chart illustrates the comparison between the selected company and all other QS companies of the animal group.

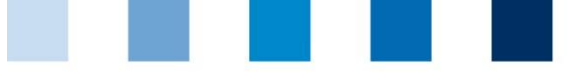

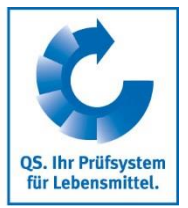

| Animal owner:      | Schweinestandort           | Production scope:  | Pia fattenina                                            |
|--------------------|----------------------------|--------------------|----------------------------------------------------------|
| VVVO animal owner: | 276 12 3 45 111 1111       | QS number:         | 4048473657143                                            |
|                    |                            | -                  |                                                          |
| Report day:        | Aug 1, 2019                | Animal group:      | Fattening pigs                                           |
| Reporting period:  | Jan 1, 2019 - Jun 30, 2019 | Therapy index:     | 0.01 Own farmer                                          |
| Therapy period:    | Jan 1, 2019 - Jun 30, 2019 | Therapy index:     | 2.56 Average of QS-Farmers with Fattening pigs           |
|                    |                            | Therapy index:     | 0.37 Median of QS-Farmers with Fattening pigs            |
|                    |                            | Therapy index:     | 3.13 3.Quartile (75%) of QS-Farmers with Fattening pigs  |
|                    |                            |                    |                                                          |
|                    |                            | 📕 Own farmer 📕 Med | ian of QS-Farmers with Fattening pigs 🔳 3.Quartile (75%) |
| 40                 |                            |                    |                                                          |
| 38                 |                            |                    |                                                          |
| 36                 |                            |                    |                                                          |
| 34                 |                            |                    |                                                          |
| 30                 |                            |                    |                                                          |
| 28                 |                            |                    |                                                          |
| ja 26              |                            |                    |                                                          |
| Lig 24             |                            |                    |                                                          |
| 5 20               |                            |                    |                                                          |
| Ĕ 18               |                            |                    |                                                          |
| 2 16               |                            |                    |                                                          |
| <u>6</u> 14        |                            |                    |                                                          |
| 12 -               |                            |                    |                                                          |
| 8                  |                            |                    |                                                          |
| 6                  |                            |                    |                                                          |
| 4                  |                            |                    |                                                          |
| 2                  |                            |                    |                                                          |
| 0 7 2              | 3 4 5 6 1 8 9 9 9 7 7 3    | *****              | v v v v v v v v v v v v v v v v v v v                    |
|                    |                            |                    | Therapy based on farmer                                  |
|                    |                            |                    | • *                                                      |

Via Download... you can download the diagram with the corresponding reference values as a PDF file.

Click History to go to the history of the selected company.

#### History

- Click on "History" in the menu "Therapy index".
- Select a reference date, the animal group and the desired livestock owner via the operational filter and click on Show .
- You will get a chart of the previous reporting periods in which you can evaluate the development of the company's therapy index.

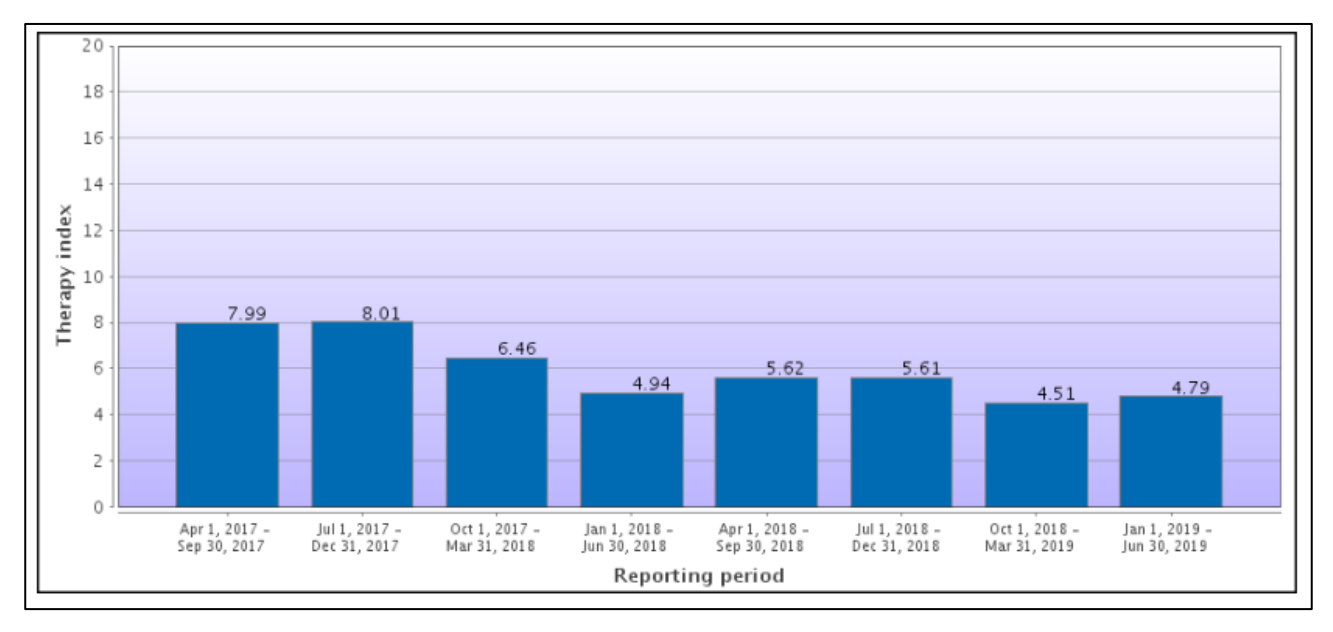

### Supporting document Antibiotics database – Functional overview for livestock owners

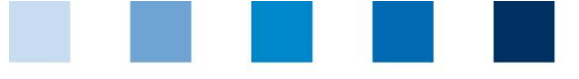

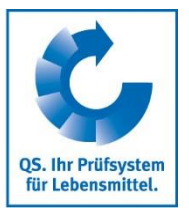

## Therapy index for critical antibiotics

- You can also display all the above evaluations specifically for critical antibiotics.
  - In "Therapy index based on farm" the display appears automatically in the last column auf the evaluation scheme ("TI-CA").
  - For all other evaluations click on "Critical Antibiotics (CA)" in the filter options and afterwards on Show

## 4 My profile

## 4.1 Downloads

The download overview enables to download already created files. To do this, select the corresponding data record (highlighted in blue) and select the desired function in the upper right corner of the window.

| Downloads 🔀    |                          |                                 |             |                      | - 6               |
|----------------|--------------------------|---------------------------------|-------------|----------------------|-------------------|
| Download over  | rview                    | N                               | Download    | 🛷 Refresh X Delete 🌾 | New search 🖃 Hide |
| Search         |                          | 1                               |             |                      |                   |
| Create date:   | All                      |                                 |             |                      |                   |
| Show           | Maximum: 20              | rows per page                   |             |                      |                   |
| 🗇 🖒 Page 1     | of 2 (Matches 1-20)      | the list and click on "Downloa  | d".         |                      |                   |
| Croata data    | T Deport humo            | Forma Ctatus Complete Filt      | or critoria |                      |                   |
| Nov 27, 2019 1 | ·26:2 Single info letter | about DDE _ Einich 00:00:00 Cou |             |                      |                   |

## 4.2 Import reports

The overview of the import reports is not relevant for you as an livestock owner, since no import functions are available.

## 4.3 Inbox

- In the "Inbox" you will find all mailings sent by your coordinator.
- You have the option of filtering according to the send date.
- After selecting a data set (highlighted in blue) you can download the corresponding mailing via Download

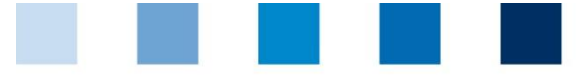

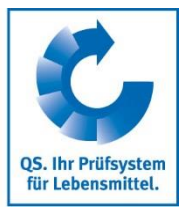

## QS Qualität und Sicherheit GmbH

Managing Director: Dr. H.-J. Nienhoff

Schedestraße 1-3 53113 Bonn

Tel +49 228 35068-0 Fax +49 228 35068-10

info@q-s.de www.q-s.de

Photos: QS

Supporting document Antibiotics database – Functional overview for livestock owners

Version: 01.04.2020 Status: • Release Page 21 of 21